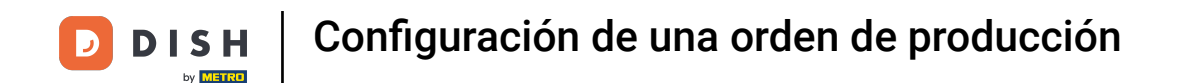

Bienvenido al panel de control de DISH POS. En este tutorial, le mostramos cómo configurar una orden de producción. Primero, haga clic en Artículos.

| DISH POS v2.49.0             |   | (V) Demo EN Video 0            |                                | ଟ                                     | DISH POS Tutorials                    | dish_en_video@hd.digital v      |
|------------------------------|---|--------------------------------|--------------------------------|---------------------------------------|---------------------------------------|---------------------------------|
| « Minimize menu  Ø Dashboard |   | Dashboard                      |                                |                                       |                                       | Display amounts including VAT   |
| Articles                     | ~ |                                |                                |                                       |                                       |                                 |
| -\∕r Finances                | ¥ | Turnover data today            |                                |                                       |                                       |                                 |
| ්රි General                  | ~ | Turnover                       | Transactions                   | Average sper                          | nding                                 | Open orders                     |
| Payment                      | ~ | € 0.00                         | 0                              | € 0.0                                 | 0                                     | Unknown                         |
| Ç Self-service               | ~ |                                |                                |                                       |                                       |                                 |
|                              |   |                                |                                |                                       |                                       |                                 |
|                              |   | Turnover details               |                                |                                       |                                       |                                 |
|                              |   | - This week - Previous week    |                                |                                       |                                       |                                 |
|                              |   | 6100                           |                                | SALES UNTIL TODAY<br>THIS WEEK        | SALES UNTIL TODAY<br>LAST WEEK        | SALES TOTAL<br>LAST WEEK        |
|                              |   | <del>6</del> 80                |                                | € 0.00                                | € 0.00                                | € 0.00                          |
|                              |   | 670                            |                                | AVERAGE UNTIL TODAY<br>THIS WEEK      | AVERAGE UNTIL TODAY<br>LAST WEEK      | AVERAGE TOTAL<br>LAST WEEK      |
|                              |   | 660<br>650                     |                                | € 0.00                                | € 0.00                                | € 0.00                          |
|                              |   | 640                            |                                | TRANSACTIONS UNTIL TODAY<br>THIS WEEK | TRANSACTIONS UNTIL TODAY<br>LAST WEEK | TRANSACTIONS TOTAL<br>LAST WEEK |
|                              |   | €30                            |                                | 0                                     | 0                                     | 0                               |
|                              |   | €20<br>€10                     |                                |                                       |                                       |                                 |
|                              |   | €0 Monday Tuesday Wednesday Ti | nursdav Fridav Saturdav Sundav |                                       |                                       |                                 |
|                              |   | annouy rucouy wouldoudy ii     | ning outing Outing             |                                       |                                       |                                 |
|                              |   |                                |                                |                                       |                                       |                                 |

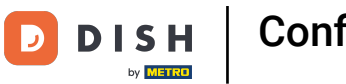

## Luego vaya a Productos .

| DISHPOS <sub>v2.49.0</sub>                                              | (V) Demo EN Video 0                                                                                      | 😚 DISH POS Tutorials                                                                                                    | dish_en_video@hd.digital v                                                   |
|-------------------------------------------------------------------------|----------------------------------------------------------------------------------------------------|----------------------------------------------------------------------------------------------------|------------------------------------------------------------------------------|
| « Minimize menu                                                         | Dashboard                                                                                                |                                                                                                    | Display amounts including VAT                                                |
| Articles      Products                                                  | Turnover data today                                                                                      |                                                                                                    |                                                                              |
| Product groups<br>Price levels<br>Menus<br>French menus<br>Option menus | Turnover Transactions<br>€ 0.00 0                                                                        | Average spending<br>€ 0.00                                                                                                    | Open orders<br>Unknown                                                       |
| Price management<br>Time periods<br>Promotions                          |                                                                                                    |                                                                                                    |                                                                              |
| $\sim$ Finances $\sim$                                                  | Turnover details  This week — Previous week                                                              |                                                                                                    |                                                                              |
| <ul><li>∅ General ✓</li></ul>                                           | 6100                                                                                                    | – SALES UNTIL TODAY SALES UNTIL TODAY<br>THIS WEEK LAST WEEK                                                                                                    | SALES TOTAL<br>LAST WEEK                                                     |
| 🗖 Payment 🗸 🗸                                                           | 690<br>680                                                                                               | € 0.00 € 0.00                                                                                                    | € 0.00                                                                       |
| ঢ় Self-service ✓                                                       | 670<br>660<br>640<br>630<br>620<br>610<br>60<br>Monday Tuesday Wednesday Thursday Friday Saturday Sunday | AVERAGE UNTIL TODAY<br>THIS WEEK     AVERAGE UNTIL TODAY<br>LAST WEEK       € 0.00     € 0.00       TRANSACTIONS UNTIL TODAY<br>THIS WEEK     TRANSACTIONS UNTIL TODAY<br>LAST WEEK       O     O | AVERAGE TOTAL<br>LAST WEEK<br>€ 0.00<br>TRANSACTIONS TOTAL<br>LAST WEEK<br>0 |

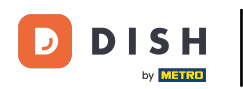

Para tener una mejor visión general del orden de producción de sus artículos, filtre por Orden de Producción con la función Columnas. Para ello, haga clic en Columnas y seleccione Orden de Producción.

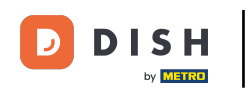

# Configuración de una orden de producción

| DISHPOS <sub>v2.49.0</sub>                       | (V) Demo EN Video 💿                                                                                                    |           | 😚 DISH POS Tutorials    | dish_en_video@hd.digital v                            |
|--------------------------------------------------|----------------------------------------------------------------------------------------------------|-----------|-------------------------|-------------------------------------------------------|
| « Minimize menu<br>Ø Dashboard                   | Products (168 products)<br>General Allergens                                                                                                    |           |                         |                                                       |
| Articles ^<br>Products<br>Product groups         | Q Type to search Product group All                                                                                                    | ∺≣        | Show 50 vrecords Filter | Columns  + Add Product  Product group roduction Order |
| Price levels<br>Menus<br>French menus            | <ul> <li>C₁ iii #148 3-course Menu     <li>C₁ iii #149 6-course Menu     </li> </li></ul>                                                                                                    |           |                         | Turnover group Price Option price                     |
| Option menus<br>Price management<br>Time periods | <ul> <li>哈 前 #156 7-Up 团</li> <li>哈 前 #180 abcdefghijklmorstpqrstuvwxyzabcdefgl</li> </ul>                                                                                                    | ni        |                         | VAT  Production attributes  Option menu               |
| √ Finances ✓                                     | Image: Constraint of the second second se |           |                         | Course 1<br>Production Order 1<br>Allergens 100       |
| Payment                                          | C         G         III         Bacardi Blanco           C         G         III         #120         Bacardi Limon           C         G         III         #199         Bailevs                                                                                                    |           |                         | 200                                                   |
| 다 Self-service V                                 | Image: Control of the second second secon |           |                         | 100                                                   |
|                                                  | G         III         #40         Bête. Café              G         III         #76         Bok Beer (seasonal)                                                                                                    |           |                         |                                                       |
|                                                  | Bombay Gin <th< th=""> <th< th=""> <th< th=""> <!--</th--><th></th><th></th><th></th></th<></th<></th<>                                                                                                    |           |                         |                                                       |
|                                                  | U II #155 Bottle Of Rose                                                                                                    | 1 2 3 4 > |                         |                                                       |

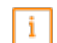

by METRO

#### Ahora solo verá la columna Orden de Producción y los números del número de orden correspondiente. Nota: El producto con el número más bajo aparecerá primero en la pantalla/ticket de producción.

| DISH POS v2.49.0                      | (V) Demo EN Video 0 8                            | DISH POS Tutorials              | dish_en_video@hd.digital       ~ |
|---------------------------------------|--------------------------------------------------|---------------------------------|----------------------------------|
| « Minimize menu<br>Ø Dashboard        | Products (168 products) General Allergens        |                                 |                                  |
| Articles ^                            | Q Type to search Product group All ✓ :≡ Show 50  | →records ( Filter ) ( Columns → | + Add Product                    |
| Product groups                        | ID ≎ Name ≎                                      |                                 | Production Order 💲               |
| Menus                                 | 2 ℃ 前 #148 3-course Menu                         |                                 |                                  |
| French menus                          | 2 ℃ 1 #149 6-course Menu                         |                                 |                                  |
| Price management                      | 🥟 🔁 前 #156 7-Up 🗵                                |                                 |                                  |
| Time periods<br>Promotions            | 🥟 🖻 🍿 #180 abcdefghijklmorstpqrstuvwxyzabcdefghi |                                 |                                  |
| Ar Finances                           | C 1 #98 Amaretto Disaronno New                   |                                 | 1                                |
| · · · · · · · · · · · · · · · · · · · | 2 C 🖞 #68 Apple Juice                            |                                 | 100                              |
| 绞 General 🗸 🗸                         | 🖉 🔂 🌐 #119 Bacardi Blanco                        |                                 | 200                              |
| 🗖 Payment 🗸 🗸                         | 🖉 🔁 💼 #120 Bacardi Limon                         |                                 |                                  |
| े़⊐ Self-service ✓                    | 2 C 💼 #99 Baileys                                |                                 |                                  |
|                                       | 2 🔁 💼 #78 Ballantines                            |                                 |                                  |
|                                       | 2 🔁 💼 #14 Bearnaise Steak And Fries              |                                 | 100                              |
|                                       | 7 C 1 #40 Bête. Café                             |                                 |                                  |
|                                       | 2 🔂 🌐 #76 Bok Beer (seasonal)                    |                                 |                                  |
|                                       | 7 1 #112 Bombay Gin                              |                                 |                                  |
|                                       | 2 C 🕆 #132 Bottle Of Red Wine                    |                                 |                                  |
|                                       | 2 C 🕆 #135 Bottle Of Rose                        |                                 |                                  |

**1** 2 3 4 →

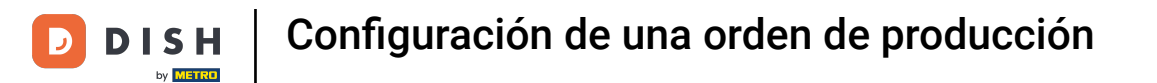

Ð

#### Si desea ajustar el orden de producción de un grupo de productos específico, haga clic en Filtrar .

| DISH POS v2.49.0               | (V) Demo EN Video 0                              | 分 DISH POS Tutorials    | dish_en_video@hd.digital ~ |
|--------------------------------|--------------------------------------------------|-------------------------|----------------------------|
| « Minimize menu<br>Ø Dashboard | Products (168 products) General Allergens        |                         |                            |
| Products                       | Q Type to search Product group All ~             | Show 50 vrecords Filter | ns 🗸 + Add Product         |
| Product groups                 | ID ≎ Name ≎                                      |                         | Production Order 🗘         |
| Price levels<br>Menus          | 1 1 148 3-course Menu                            |                         |                            |
| French menus                   | C 1 #149 6-course Menu                           |                         |                            |
| Price management               | 🥟 🔂 🌐 #156 7-Up 🛛                                |                         |                            |
| Time periods<br>Promotions     | 🥟 🔁 🌐 #180 abcdefghijklmorstpqrstuvwxyzabcdefghi |                         |                            |
| √ Finances ✓                   | 🖉 🔁 📋 #98 Amaretto Disaronno New                 |                         | 1                          |
| <sup>20</sup> General V        |                                                  |                         | 100                        |
| ₩ <sup>2</sup>                 | Fig. #119 Bacardi Blanco                         |                         | 200                        |
| Payment                        |                                                  |                         |                            |
| े़ Self-service ✓              | C 前 #99 Baileys                                  |                         |                            |
|                                | C 🛱 #78 Ballantines                              |                         |                            |
|                                | 🖉 🕤 前 #14 Bearnaise Steak And Fries              |                         | 100                        |
|                                | 🖉 🖻 🗇 #40 Bête. Café                             |                         |                            |
|                                | 🖉 🔞 iii #76 Bok Beer (seasonal)                  |                         |                            |
|                                | 🖉 🔁 🗄 #112 Bombay Gin                            |                         |                            |
|                                |                                                  |                         |                            |
|                                |                                                  |                         |                            |
|                                | 1 2 3 4 >                                        |                         |                            |

## Luego seleccione los grupos de productos que desea ajustar y haga clic en Aplicar filtros .

| DISHPOS <sub>v2.49.0</sub>    | Filter products       | CLOSE                      | $\otimes$ |
|-------------------------------|-----------------------|----------------------------|-----------|
| « Minimize menu               |                       |                            |           |
| <ul> <li>Dashboard</li> </ul> | Prices/VAT ~          | Product groups             | ~         |
| Articles ^                    | Search query V        | Dishes                     | ð         |
| Products<br>Product groups    | Production attributes | ✓ □ Drinks                 |           |
| Price levels                  | Froduction attinutes  | ∧ □ Food                   |           |
| Menus                         | Allergens             | Aperitif                   |           |
| French menus                  |                       | Starters                   |           |
| Price management              |                       | Salads                     |           |
| Time periods                  |                       | ✓ Dishes                   |           |
| Promotions                    |                       | Supplements                | _         |
| -\∕r Finances ✓               |                       | Desserts                   | _         |
| ္ General 🗸                   |                       | Miscellaneous              |           |
| Payment Y                     |                       | ✓ □ Kiosk                  | _         |
|                               |                       |                            |           |
| 📜 Self-service 🗸              |                       | Turnover groups            | ^         |
|                               |                       | Option menus               | ^         |
|                               |                       | Courses                    | ^         |
|                               |                       |                            |           |
|                               |                       |                            |           |
|                               |                       |                            |           |
|                               |                       | Clear filters Apply filter | s         |

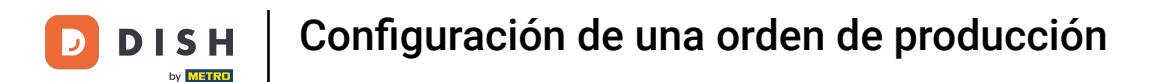

0

Para agregar ahora una orden de producción, haga doble clic en el campo vacío debajo de la columna Orden de producción del producto respectivo.

| DISHPOS <sub>v2.49.0</sub>                       | (V) Demo EN Video 0                                                                                                    | ♂ DISH POS Tutorials      | dish_en_video@hd.digital $\vee$ |
|--------------------------------------------------|----------------------------------------------------------------------------------------------------|---------------------------|---------------------------------|
| « Minimize menu<br>Ø Dashboard                   | Products (10 products)<br>General Allergens                                                                                |                           |                                 |
| Articles     Products  Product aroups            | Q Type to search Product group Dishes v                                                                                    | E Show 50 vrecords Filter | ✓ + Add Product                 |
| Price levels<br>Menus                            | SELECTED FILTERS (1) Product groups Dishes X                                                                               |                           | Production Order 🗘              |
| Prench menus<br>Option menus<br>Price management | Co      m #14 Bearnaise Steak And Fries                                                                                    |                           |                                 |
| Promotions                                       |                                                                                                    |                           |                                 |
| ✓ Finances ✓ (0) General ✓                       | Image: Constraint of the card Top up       Image: Constraint of the card Top up       Image: Constraint of the card Top up |                           |                                 |
| Payment V                                        | C         m         #19         Mussels           C         m         #150         Next course                             |                           |                                 |
| Ų Self-service ♥                                 | C         1         #20         Season Vegetables           C         1         #17         Steak Tatare                   |                           |                                 |
|                                                  | P P #186 Topping                                                                                                    |                           |                                 |
|                                                  |                                                                                                    |                           |                                 |
|                                                  |                                                                                                    |                           |                                 |
|                                                  |                                                                                                    | 1                         |                                 |

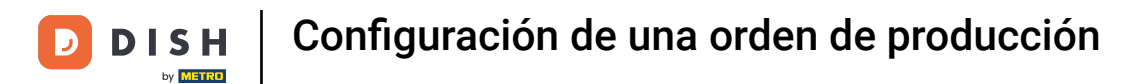

## E introduzca el número de pedido en el campo de texto correspondiente .

| DISH POS v2.49.0                                 |   | (V) Demo EN Video 0                                                                                                    |                            | dish_en_video@hd.digital $\vee$ |
|--------------------------------------------------|---|----------------------------------------------------------------------------------------------------|----------------------------|---------------------------------|
| « Minimize menu<br>Dashboard                     |   | Products (10 products) General Allergens                                                                                                    |                            |                                 |
| Products Product groups Price levels             | ^ | Q     Type to search     Product group     Dishes     ✓       SELECTED FILTERS (1)     Product groups = Dishes     X                                                                                                    | E Show 50 ∨ records Filter | + Add Product                   |
| Menus                                            |   | ID ≎ Name ≎                                                                                                    |                            | Production Order 🗘              |
| Option menus<br>Price management<br>Time periods |   | Image: Constraint of the set of the se                                                                                                    |                            | 9                               |
| Promotions                                       |   | 6 1 #16 Fish Of The Day                                                                                                    |                            |                                 |
| √ Finances N                                     | ~ | Image: Constraint of the constraint of the constr                                                                                                    |                            |                                 |
| ⓒ General ·                                      | ~ | <ul> <li>✓ G ⊕ #19 Mussels</li> </ul>                                                                                                    |                            |                                 |
| Self-service                                     | ~ | 🥟 🖻 🖷 #150 Next course                                                                                                    |                            |                                 |
|                                                  |   | Image: Constraint of the second second se                                                                                                    |                            |                                 |
|                                                  |   | <ul> <li>Co          <sup>1</sup> <sup>1</sup></li></ul> |                            |                                 |
|                                                  |   |                                                                                                    |                            |                                 |

i

#### Listo. Completaste el tutorial y ahora sabes cómo configurar una orden de producción.

| DISH POS v2.49.0                                                                               |   | (V) Demo EN Video 0                                                                                                    | Or DISH POS Tutorials     O dish_en_video@hd.digital ∨ |
|------------------------------------------------------------------------------------------------|---|----------------------------------------------------------------------------------------------------|--------------------------------------------------------|
| <ul> <li>« Minimize menu     <li>Dashboard</li> <li>Articles</li> <li>Products</li> </li></ul> | ^ | Products (10 products)       General     Allergens       Q     Type to search       Product group     Dishes                                                                                                    | E Show 50 vrecords Filter Oclumns v + Add Product      |
| Price levels<br>Menus<br>French menus                                                          |   | SELECTED FILTERS (1) Product groups Dishes X                                                                                                    | Production Order 🗘                                     |
| Price management<br>Time periods<br>Promotions                                                 |   | Image: Constraint of the Day                                                                                                    | 100<br>200<br>300                                      |
| -\/- Finances                                                                                  | ~ | 2 € 1 #151 Gift card Top up                                                                                                    |                                                        |
| දිරු General                                                                                   | ~ | 🥟 😰 💼 #15 Meat Of The Day                                                                                                    | 400                                                    |
| Payment                                                                                        | ~ | Image: Comparison of the second second sec | 500                                                    |
| . Self-service                                                                                 | ~ | 2 C 🕆 #20 Season Vegetables                                                                                                    | 600                                                    |
|                                                                                                |   | 2 Co 🖞 #17 Steak Tatare                                                                                                    | 700                                                    |
|                                                                                                |   | 2 🔁 🗊 #186 Topping                                                                                                    |                                                        |
|                                                                                                |   |                                                                                                    |                                                        |

1

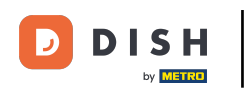

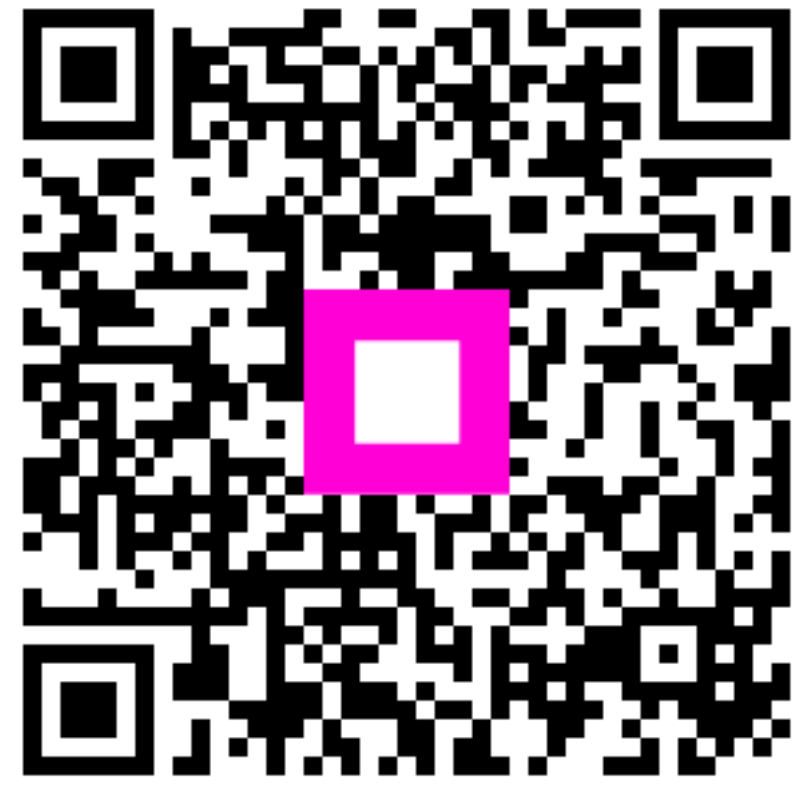

Escanee para ir al reproductor interactivo